## COLEGIO PÚBLICO RURAL LOS PINARES (PEÑUELAS-CASTILLO DE TAJARJA-FUENSANTA)

## INSTRUCCIONES PARA LAS FAMILIAS PARA EL AUTOLOGIN EN IPASEN

(iPasen es una aplicación de móvil para ver la notas y otra información escolar de sus hijos. También disponible en la web con un ordenador)

1 ) Nos dirigimos a la dirección web en un navegador del ordenador o del móvil (no es necesario hacerlo con la aplicación específica de iPasen):

https://www.juntadeandalucia.es/educacion/portalseneca/web/pasen/inicio/

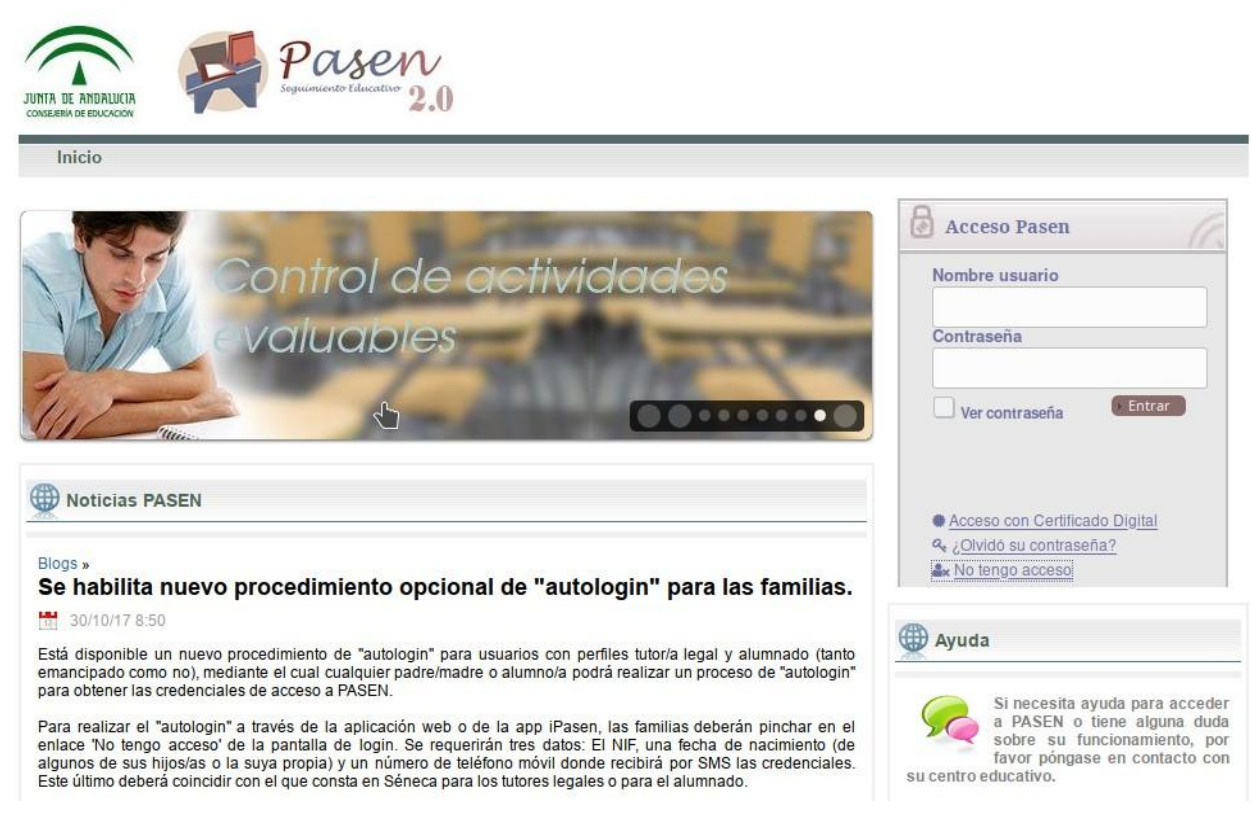

2 ) Pulsamos sobre <<No tengo acceso>> (en el cuadro gris de la derecha, abajo)

Y aparece la siguiente pantalla:

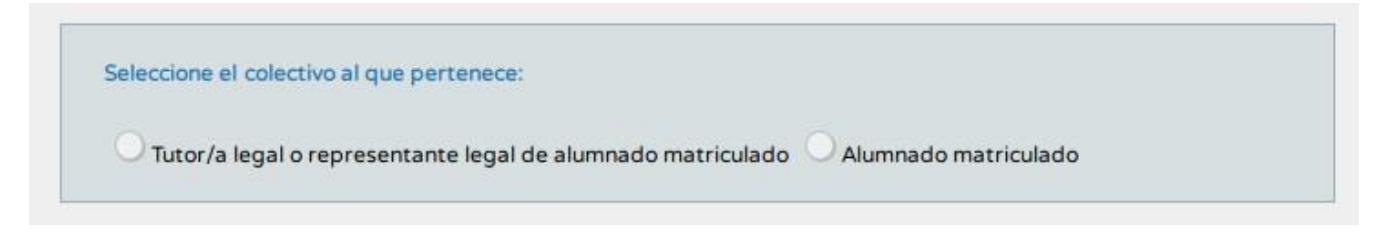

3 ) Seleccionar el botón <<Tutor/a legal o representante legal del alumnado matriculado>>

Y nos pasa a una pantalla como ésta:

| Tutor/a legal o represen                                   | tante legal de alumnado matriculado 🔍 Alu                                                   | mnado matriculado                                                 |
|------------------------------------------------------------|---------------------------------------------------------------------------------------------|-------------------------------------------------------------------|
| no dispone de acceso a PAS<br>n matricula en el presente c | EN color tutor/a legal para todos o algunos<br>urso escolar, cumplimente los datos que se n | de sus hijos/as o menores a su cargo,<br>nuestran a continuación. |
| sistema verificará los mism                                | os informándole de los pasos a seguir.                                                      |                                                                   |
| N.I.F:                                                     |                                                                                             | •                                                                 |
| Móvil suministrado al centr                                | o:                                                                                          | •                                                                 |
| Fecha de nacimiento de un                                  | /a hijo/a con matricula (dd/mm/aaaa):                                                       |                                                                   |
| 4435FM                                                     | T                                                                                           |                                                                   |
| ¿No puede leer la imagen? Hag                              | a click sobre ella para obtener una nueva.                                                  |                                                                   |
| Introduzca el texto de la im                               | agen:                                                                                       |                                                                   |

Hay que rellenar el NIF del tutor legal, móvil que esté registrado en el centro (no funcionará con otro), la fecha de nacimiento de un hijo/a que esté matriculado realmente en el centro. Además el texto dela imagen de seguridad.

Solo si todos los datos son correctos y coinciden con los que tiene en sus archivos el colegio, solo en ese caso, recibirá SMS con la contraseña para entrar en PASEN.

| Sus credenciales | de acceso se han generado corre                                                                                | ctamente y han sido envi | adas al telefono 62 |
|------------------|----------------------------------------------------------------------------------------------------|--------------------------|---------------------|
| mediante un SMS. | 64 - 164 - 164 - 164 - 164 - 164 - 164 - 164 - 164 - 164 - 164 - 164 - 164 - 164 - 164 - 164 - 164 - 164 - 164 |                          |                     |
| Volver           |                                                                                                    |                          | Cerrar              |
| inenten          |                                                                                                    |                          | Center              |

4) El mensaje recibido será así:

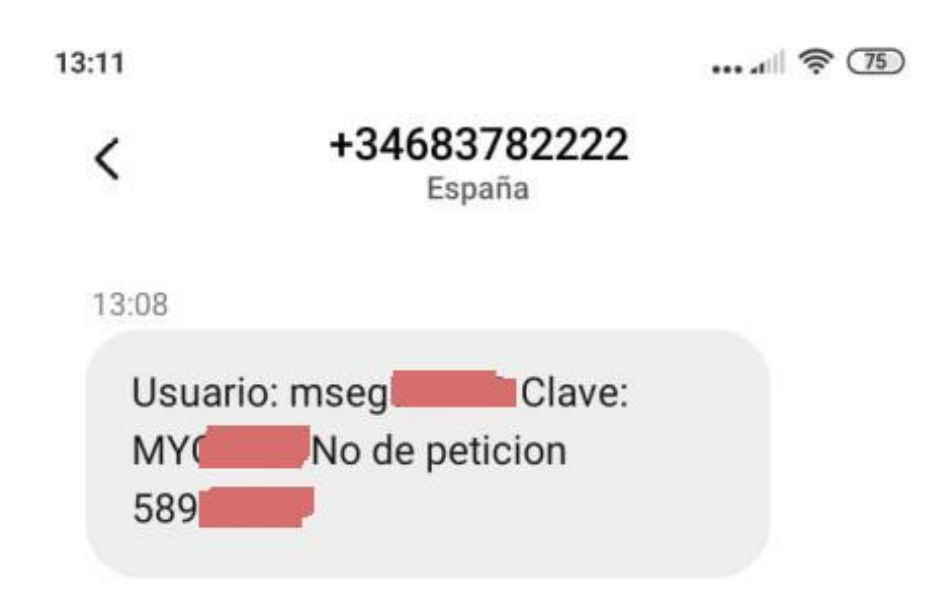

5) Volveremos a la página inicial para ya sí entrar en IPASEN (El número de petición 589XXXX no sirve para el proceso de entrada)

https://www.juntadeandalucia.es/educacion/portalseneca/web/pasen/inicio/

6) La primera vez que entramos nos aparecerá una página para cambiar la contraseña a una propia que podamos recordar. Sólo se rellena una vez esa pantalla, y ya no nos aparecerá las posteriores veces que entremos a iPasen.

|                                                                                                    |                     | Candia de Clave                         |                                                                                                    |  |  |  |  |
|----------------------------------------------------------------------------------------------------|---------------------|-----------------------------------------|----------------------------------------------------------------------------------------------------|--|--|--|--|
| Clave actual:                                                                                                    |                     |                                         |                                                                                                    |  |  |  |  |
|                                                                                                    |                     | Name core                               |                                                                                                    |  |  |  |  |
| Clave morea (12 máx.):                                                                                                    |                     |                                         | Confirmación clave nueva (12 máx.):                                                                             |  |  |  |  |
| La clave debe cumplir las siguientes condiciones:                                                                                                    |                     |                                         |                                                                                                    |  |  |  |  |
| Tener al menos una longitud de 8 caracteres.                                                                                                    |                     |                                         |                                                                                                    |  |  |  |  |
| - Contener al menos una letra, un número y un signo de puntuación                                                                                                    | e un simbolo        |                                         |                                                                                                    |  |  |  |  |
| Los simbolos aceptados son P#\$%&'()*+-/?>+>?(P1)* 10+                                                                                                    |                     |                                         |                                                                                                    |  |  |  |  |
| Las letras acentuadas y las erles no están admitidas.                                                                                                    |                     |                                         |                                                                                                    |  |  |  |  |
| - No ser similar al nombre de usuario.                                                                                                    |                     |                                         |                                                                                                    |  |  |  |  |
| - No ser similar a su D.N.I. o pasaporte.                                                                                                    |                     |                                         |                                                                                                    |  |  |  |  |
|                                                                                                    |                     |                                         |                                                                                                    |  |  |  |  |
|                                                                                                    |                     |                                         |                                                                                                    |  |  |  |  |
| Correo electrónico:                                                                                                    |                     |                                         |                                                                                                    |  |  |  |  |
| Titte:                                                                                                    |                     |                                         |                                                                                                    |  |  |  |  |
|                                                                                                    |                     | Elatos para la recuperación de la stave |                                                                                                    |  |  |  |  |
| Marmue la casilla si desea cambiar de presunta o modificar la ra                                                                                                    | annesta (II)        |                                         |                                                                                                    |  |  |  |  |
| Presenta de seguridad: Horrires de su comera manora                                                                                                    |                     |                                         | Respuesta                                                                                                    |  |  |  |  |
| The second second |                     |                                         |                                                                                                    |  |  |  |  |
| Continitación de la respuesta:                                                                                                    | E                   |                                         |                                                                                                    |  |  |  |  |
|                                                                                                    |                     |                                         |                                                                                                    |  |  |  |  |
| Correo electrónico                                                                                                    | Correo electronico: |                                         |                                                                                                    |  |  |  |  |
| SMS                                                                                                    | Teléfono movil:     |                                         |                                                                                                    |  |  |  |  |
|                                                                                                    |                     |                                         | (The second second second second second second second second second second second second second second second s |  |  |  |  |
|                                                                                                    |                     |                                         | Aceptar                                                                                                    |  |  |  |  |